2025年2月7日作成

# マイページ利用方法

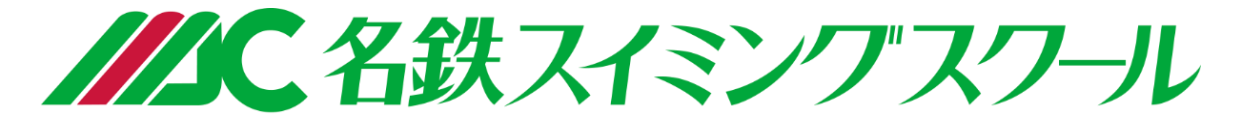

# 岩倉校 刈谷校 半田校 春日井校

名鉄スイミングスクールでは、会員の皆さまへマイページ登録をお願いしています。 マイページでは主に、下記サービスがご利用いただけます。

- レッスンの欠席届・振替届
- 進級レベル・泳力の確認
- スイミングスクールからのお知らせ確認

## ご利用方法については、次項をご覧ください。

<目次>

マイページ登録方法・クレジットカード情報登録方法 ・・・・・ 3ページ レッスンの欠席・振替について ・・・・・・・・・・ 4ページ レッスンの欠席届・振替届方法 ・・・・・ 5~6ページ

#### マイページ登録方法・クレジットカード情報登録方法

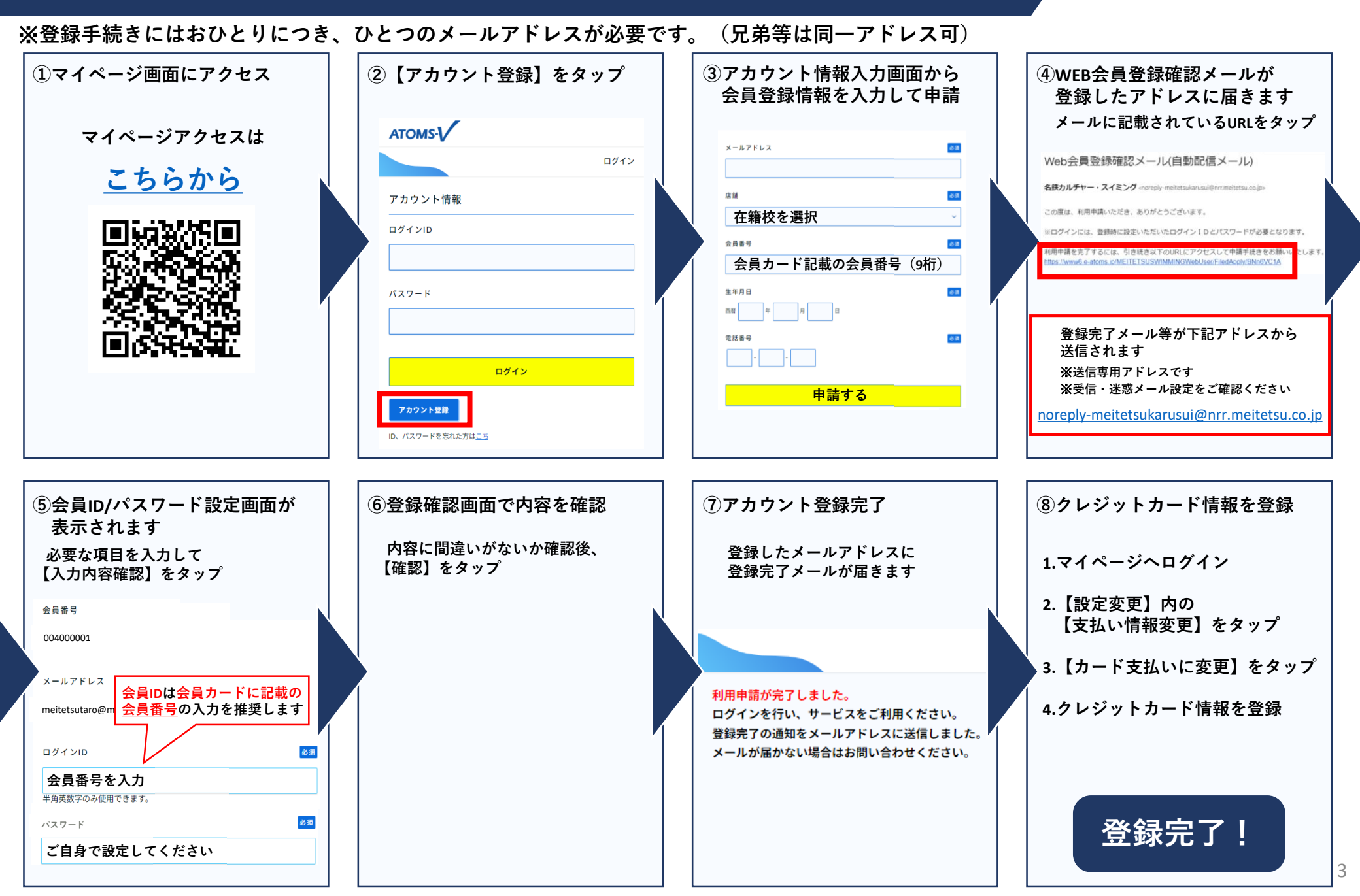

#### レッスンを欠席・振替する場合は、マイページから欠席・振替届申請をお願いいたします。

≪欠席届について≫

- ✓ **レッスン当日の開始15分前まで**に欠席届申請をしてください。
- ✓ マイページより、24時間365日申請いただけます。

≪振替届について≫

- ✓ 振替先レッスン当日の開始2時間前までに振替届申請をしてください。
- ✓ 振替の有効期限は欠席した月から翌々月までの営業期間内です。
- ✓ マイページより、24時間365日申請いただけます。
- ✓ レッスンの振替をする場合は、先に欠席届申請をしていただくか、同時に申請していただく必要があります。
  詳しくは次のページよりご確認ください。
- ✓ マイページ上の練習日振替のスケジュールは当月分のみ表示されます。

## 欠席届・振替届方法は、次項をご覧ください。

#### レッスンの欠席届・振替届方法1

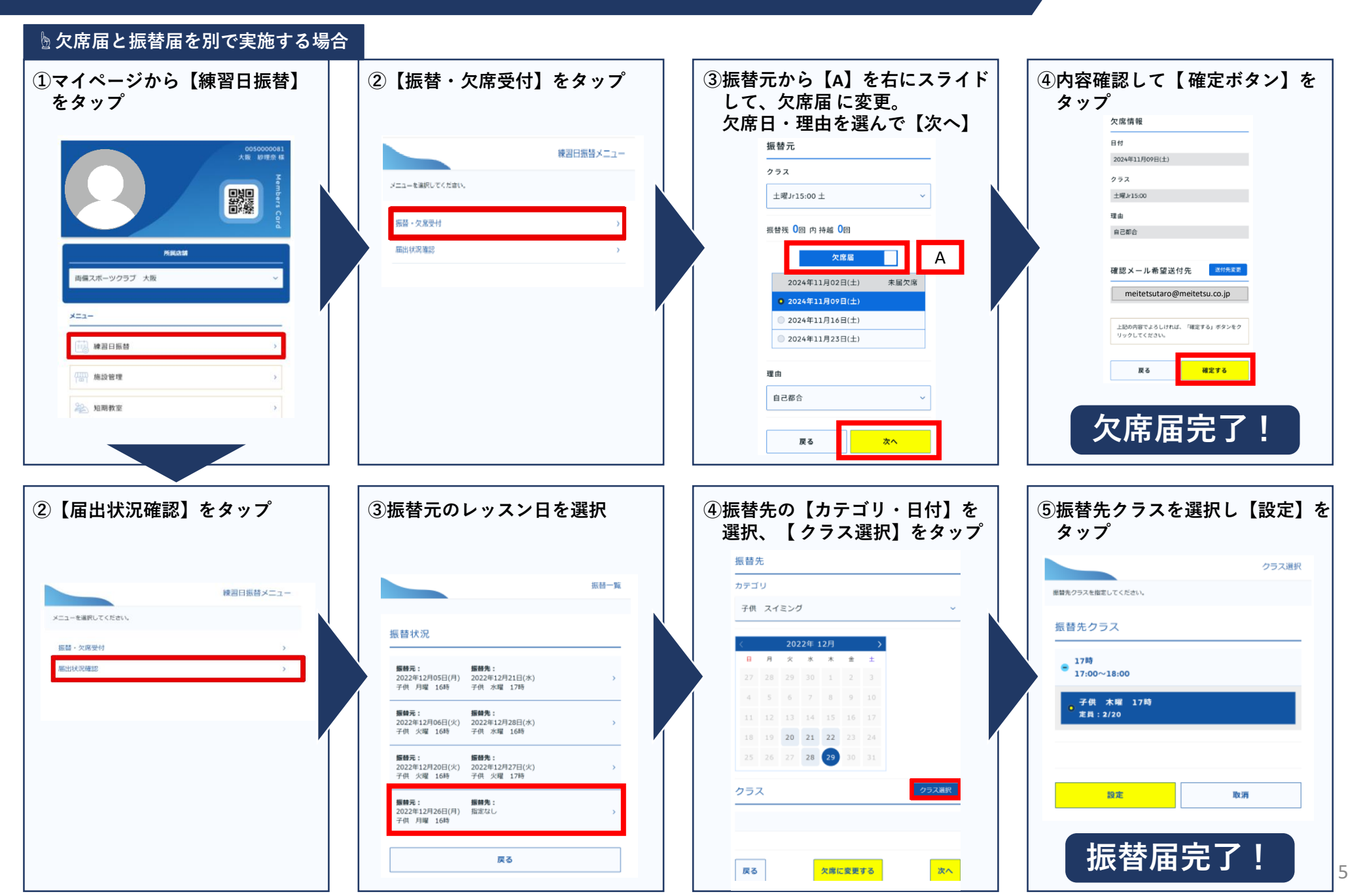

#### レッスンの欠席届・振替届方法2

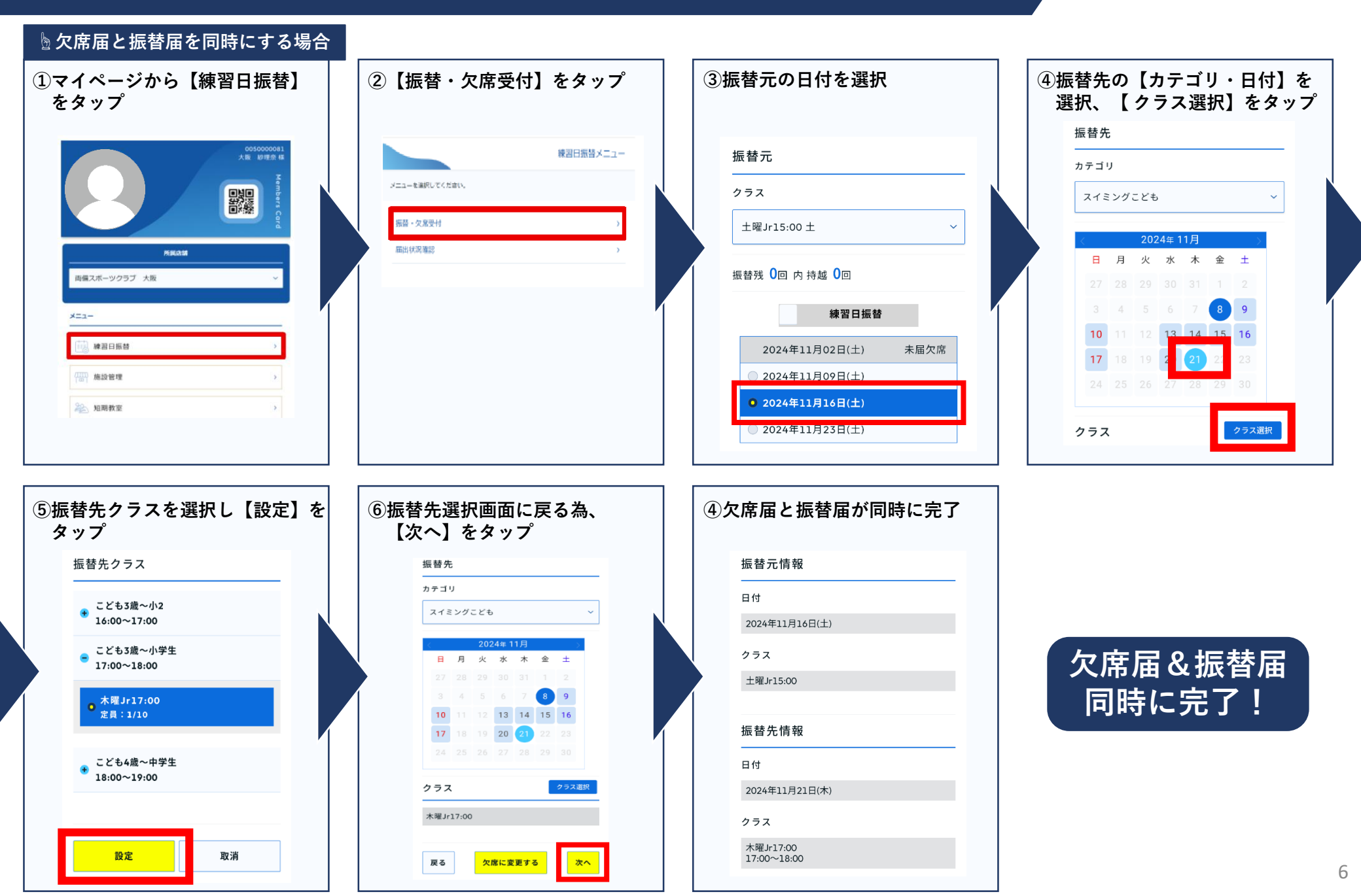